## Jak používat VeggTM Intimate vibrátor?

- Umístěte3 AAA baterie do přístroje Vegg<sup>™</sup>
  - klávesnice
     3.5 audio jack
    připojitelná vibrační jednotka
     USB jack
     režim rotace
     program
     režim vibrace
     ON/OFF
     rychlost vibrace
     hudba

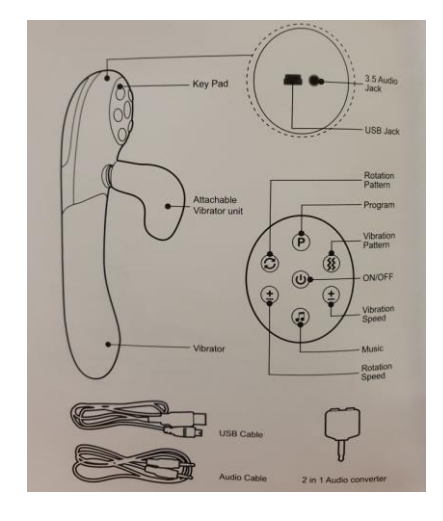

- USB kabel
- audio kabel audio převodník 2 v 1

# (a) Samostatný režim

- Stiskněte tlačítko "ON/OFF" pro zapnutí <u>Vibrátor</u>
- Stiskněte tlačítko "Rychlost rotace" pro řízení rychlosti rotace (úrovně 0–5)

- rychlost rotace

Stiskněte tlačítko "Režim rotace" pro výběr režimu rotace vibrátoru (celkem 5 různých režimů rotace; "Rychlost rotace" by měla být vyšší než 0 při výběru "Režimu rotace")

## Připojitelná vibrační jednotka

- Stiskněte tlačítko "Rychlost vibrace" pro řízení rychlosti vibrace (úrovně 0–5)
- Stiskněte tlačítko "Režim vibrace" pro výběr režimu vibrace připojitelné vibrační jednotky (celkem 5 různých režimů vibrace; "Rychlost vibrace" by měla být vyšší než 0 při výběru "Režimu vibrace")

\*vibrátor lze používat samostatně bez připojené vibrační jednotky

## (b) Režim přehrávání hudby

- Stiskněte tlačítko "ON/OFF" pro zapnutí
- Pomocí audio kabelu, který je součástí balení, připojte svůj iPod nebo MP3 nebo jakýkoli jiný přehrávač hudby
- Do přehrávače připojte sluchátka
- Stiskněte tlačítko "Hudba" a vibrátor Vegg<sup>™</sup> bude vibrovat do rytmu vaší oblíbené hudby.
  Čím hlasitější bude hudba, tím intenzivnější bude rotace a vibrace

## (c) Naprogramovaný režim hudby

- Do svého PC nainstalujte aplikaci "Vytvořte svou melodii", která je součástí balení
- Pomocí aplikace "Vytvořte svou melodii" můžete mixovat své vlastní rytmy či hudbu nebo vybrat z 9 přednastavených zvukových efektů
- Každý zvukový efekt představuje jiný režim vibrace/rotace
- Jednoduše přetáhněte ikonu zvukového efektu do časové osy a vytvářejte vlastní hudbu
- Celková maximální délka programu je 3 minuty

- Jakmile vytvoříte svou hudbu, klikněte na "Uložit" a složku tím uložíte
- Ke svému počítači připojte Vegg<sup>™</sup> pomocí USB kabelu a klikněte na "Transfer"
- Na závěr: stiskněte tlačítko "Program" na přístroji Vegg<sup>™</sup> a užívejte si vlastní rytmy, které jste vytvořili

#### Poznámka: Ujistěte se, že jsou vloženy baterie, pokud chcete využívat naprogramovaný režim.

### Péče a čištění

- Očistěte po každém použití. Nenechte prosáknout vlhkost do elektrických částí
- Pečlivě osušte ručníkem či tkaninou
- Výrobek skladujte v pouzdře (součástí balení) a udržujte mimo sluneční paprsky
- Nepoužívejte na oteklou, zanícenou, pořezanou či podrážděnou pokožku
- V případě podráždění nebo nepříjemného pocitu přestaňte používat
- Nenechávejte výrobek ve vodě nebo jakékoli jiné tekutině
- Nepoužívejte během koupele nebo ve sprše
- Pokud výrobek nepoužíváte, vyjměte všechny baterie
- Používání tohoto produktu nezaručuje žádné zdravotní nároky
- V případě těhotenství před použitím konzultujte se svým lékařem

\*iPod je registrovanou obchodní značkou společnosti Apple Computer, Inc.

## INSTALACE aplikace "Vegg – Vytvořte svou melodii"

Podporuje Windows ME 2000, XP nebo Vista

NEPŘIPOJUJTE Vegg k počítači dříve, než je dokončena instalace

- 1. Do jednotky CD vložte CD-ROM. Obleví se Auto-run program, jak je vidět na obrázku. Klikněte na "Další" a pokračujte.
- 2. Kliknutím na tlačítko "Změnit" můžete změnit cílovou složku. Klikněte na "Další" a pokračujte.
- 3. Klikněte na "Instalovat" pro nainstalování aplikace "Vegg Vytvořte svou melodii".
- 4. Klikněte na "Dokončit" a dokončete tak instalaci.
- 5. Po dokončení instalace, Program "Vytvořte svou melodii" bude přidán do menu programů na počítači.

## Instalace ovladače

- Po nainstalování aplikace "Vegg Vytvořte svou melodii" můžete výrobek Vegg připojit ke svému počítači. Výrobek bude vyhledán a displej bude vypadat tak, jak je uvedeno níže. Vyberte prosím doporučenou variantu a klikněte na "Další". Ujistěte se, že před připojením jednotky jste nainstalovali baterie.
- 2. Ovladač je nainstalován. Klikněte prosím na tlačítko "Dokončit".

## Odstranění aplikace "Vegg – Vytvořte svou melodii"

- 1. V menu programů vyberte a stiskněte ikonu "Odinstalovat Vegg".
- 2. Klikněte na "Ano" a program odinstalujete.